# Set Up Terms of Payment Details

**Create different terms of payment** to be offered and used for different types of customers and services/inventory. You'll still be able to prepare your documents and generate different reports without these terms but they will be incomplete. Avoid the hassle by setting them up early on. You can always come back anytime to update and add more information.

The setup will allow you to save your different Terms of Payment for easy and convenient use on estimates and invoices.

To access the Terms of Payment page, go to **Settings > Company Settings > Tax & Terms > Terms.** 

Once Terms of Payments are created, here is an article on how to assign them to individual customers.

| IndusTrack MAP CUST | OMER ESTIMATES SCHEDULE | INVOICES TIMESHEET | SNOWTRACK P.O. | REPORTS | 191 | ₽ 8 0 8   |
|---------------------|-------------------------|--------------------|----------------|---------|-----|-----------|
| Company Settings    | Tax Terms               |                    |                |         |     |           |
| General             |                         |                    |                |         | 0   |           |
| Tax & Terms         | Name 🕈                  |                    |                |         |     | Actions - |
| Tags                | 1% 10 Net 30            |                    |                |         |     |           |
| Office Users        | 2% 10 Net 30            |                    |                |         |     | 1         |
| 🎇 Field Employees < | 45 days                 |                    |                |         |     | ÷         |
| Vehicle Tracking    | 7/30 term OT            |                    |                |         |     | ÷         |
| Reminders           | 7/30 term QB            |                    |                |         |     |           |

## Using the Terms Table

Under the **Terms tab**, you will see a list of all previously created terms. From this page, you will also be able to view, create, edit and delete different terms of payment that you can use for marketing and sales.

On the tax page, you will see the list of tax rates that have already been created and saved. From this page, you will also be able to view, create, edit and delete Taxes.

| IndusTrack     | MAP     | CUSTOMER | ESTIMATES                             | SCHEDULE  | INVOICES | TIMESHEET | SNOWTRACK | P.O. | REPORTS         |      |              | 191 | Ģ (   | 9 🌣  | 2 |
|----------------|---------|----------|---------------------------------------|-----------|----------|-----------|-----------|------|-----------------|------|--------------|-----|-------|------|---|
| Company Se     | ettings | *        | Tax Term                              | s         |          |           |           |      |                 |      |              |     |       |      |   |
| General        |         |          |                                       |           |          |           |           |      |                 |      |              | 0   | ΑCTIO | NS 👻 | 1 |
| Tax & Terms    |         |          | Nama 🕈                                |           |          |           |           |      |                 |      |              |     |       |      |   |
| Tags           |         |          | 1% 10 Ne                              | et 30     |          |           |           |      |                 |      |              |     |       | ÷    |   |
| Office Users   | ;       |          | 2% 10 Ne                              | t 30      |          |           |           |      |                 |      |              |     |       | ÷    |   |
| 🔀 Field Employ | yees    | <        | 45 days                               |           |          |           |           |      |                 |      |              |     |       | ÷    |   |
| 🛤 Vehicle Trac | :king   | <        | 7/30 tern                             | n OT      |          |           |           |      |                 |      |              |     |       | 1    |   |
|                | 0       |          | 7/30 tern                             | n QB      |          |           |           |      |                 |      |              |     |       | ÷    |   |
| Reminders      |         |          | 7/30 tern                             | n from OT |          |           |           |      |                 |      |              |     |       | :    | L |
| Reports        |         | <        | · · · · · · · · · · · · · · · · · · · |           |          |           |           |      |                 |      |              |     |       | ÷    |   |
| Mobile App     |         |          | Consignn                              | nent      |          |           |           |      |                 |      |              |     |       | ÷    |   |
| Membership     | р       |          | DayOfDu                               | eDate17-7 |          |           |           |      |                 |      |              |     |       | ÷    |   |
|                |         |          | Days3_15                              | 96_12days |          |           |           |      |                 |      |              |     |       | ÷    |   |
| ≞ inventory    |         | ` I      |                                       |           |          |           |           |      | ltems per page: | 10 👻 | 1 - 10 of 29 | < < | >     | ×    |   |

- The Terms table has 2 columns:
  - Name The name you gave term.
  - Actions Menu Button The 3-dot menu for each term item that contains the Edit and the Delete options.
- Sort the terms list
  - Click on the column header to sort the list alphabetically, from A to Z or Z to A.
- Items Per Page
  - Select the number of term items to be displayed per page. Options to choose from are 10, 25, 50, and 100.
  - Use the side arrows to move from one page to another (if there is more than one page). If there is only 1 page, this
    feature is disabled

#### Create a Term

Go to the Actions button and select + Add New.

| IndusTrack    | MAP      | CUSTOM | 1er | ESTIMATES   | SCHEDULE | INVOICES | TIMESHEET | SNOWTRACK | P.O. | REPORTS | 🕮 Ç 😧 🔅       |
|---------------|----------|--------|-----|-------------|----------|----------|-----------|-----------|------|---------|---------------|
| 💼 Company S   | Settings | *      | Та  | x Terms     | _        |          |           |           |      |         | $\mathbf{X}$  |
| General       |          |        |     |             |          |          |           |           |      |         | 2 ACTIONS +   |
| Tax & Terms   |          |        |     | Name 🕈      |          |          |           |           |      |         | + Add New     |
| Tags          |          |        |     | ) 1% 10 Net | 30       |          |           |           |      |         | Telete        |
| Office User   | rs       |        |     | ] 2% 10 Net | 30       |          |           |           |      |         | 🗳 Set Default |
| 🔀 Field Emplo | oyees    | <      |     | 45 days     |          |          |           |           |      |         | :<br>:        |
| Nabicla Tra   | cking    |        |     | ) 7/30 term | OT       |          |           |           |      |         | 1             |
|               | ICKING   | ``     |     | ) 7/30 term | QB       |          |           |           |      |         | i             |

## Add the term details on the Add New Term window.

Select an option for the payment :

- Name create a name/title for the term.
- Select an option for the terms of payment
  - Fixed Number of Days
    - Select this option if the due date is a fixed number of days from the invoice date, for example, 7, 15, or 30 days.
    - Key in the number on the field.

| IndusTrack MAP     | CUSTOMER | ESTIMATES      | SCHEDULE INVOICES | TIMESHEET              | SNOWTRACK | P.O. | REPORTS              | <sup>191</sup> . 🖓 😧 🔅 🙁 |
|--------------------|----------|----------------|-------------------|------------------------|-----------|------|----------------------|--------------------------|
| Company Settings   | *        | Tax Terms      |                   |                        |           |      | -                    |                          |
| General            |          |                | Add New Term 😧    |                        |           |      | ×                    | ACTIONS -                |
| Tax & Terms        |          | 📄 Name 🕇       | Name * Monthly    |                        |           |      |                      | Actions                  |
| Tags               |          | 1% 10 Net 30   | Due in fixed n    | umber of days          | 7         |      |                      | :                        |
| Office Users       |          | 2% 10 Net 30   | 30                | days                   |           |      |                      | :                        |
| 🗙 Field Employees  | <        | 45 days        | O Due by certain  | n day of the month     | _         |      |                      | i                        |
| 🤜 Vehicle Tracking | <        | 7/30 term OT   | Due the peyt o    | nonth if issued within |           |      |                      | 1                        |
| Reminders          |          | 7/30 term from | n                 | day of month           |           |      |                      |                          |
| Reports            | ¢        |                | Apply discount    | t if paid early        |           |      |                      | :                        |
| 📕 Mobile App       |          | Consignment    |                   | % if paid within       | da        | iys  |                      | i                        |
| Membership         |          | DayOfDueDate   | e1                |                        |           | CLOS | SAVE                 | i                        |
| 🗮 Inventory        | ¢        | Days3_15%_12   | 20                |                        |           |      | _                    | :                        |
|                    |          |                |                   |                        |           |      | Items per page: 10 👻 | 1-10 of 29   < < > >     |

#### Certain Day of the month

- Specific Day of the month
- Select this option if the due date should be on a specific day of the month
- Key in the specific day of the month for example 3 (for 3rd), 15 (for 15th), 20 (for 20th) of the month that payment is due.
- Additional condition: due the next month if issued within......
  - Enter the number of days prior to the due date for which invoices issued after that date will be due on the payment day the following month.
  - For example; If the payment date (based on a specific day of the month) is Oct 15, and the *due the next month if issued within...* is 10 days, any invoice issued between Oct 5 and Oct 15 (if issued within "10" days) will be due on Nov. 15.

| IndusTrack MAP     | CUSTOMER | ESTIMATES     | SCHEDULE | INVOICES       | TIMESHEET                         | SNOWTRACK | P.O. | REPORTS            |                | <sup>191</sup> , 🖓 😯 🕸 🙁 |
|--------------------|----------|---------------|----------|----------------|-----------------------------------|-----------|------|--------------------|----------------|--------------------------|
| Company Settings   | ~        | Tax Terms     | _        |                |                                   |           |      | -                  |                |                          |
| General            |          |               | Add Ne   | w Term 🕜       |                                   |           |      | ×                  |                | actions -                |
| Tax & Terms        |          | □ Name ↑      | Name *   | Monthly        |                                   |           |      |                    |                |                          |
| Tags               |          | 1% 10 Net 30  | ) (      | Due in fixed n | umber of days                     |           |      |                    |                | :                        |
| Office Users       |          | 2% 10 Net 30  |          | 30             | days                              |           |      |                    |                | :                        |
| 🔀 Field Employees  | <        | 45 days       | r (      | Due by certain | day of the month<br>day of month  |           |      |                    |                | :                        |
| 🛤 Vehicle Tracking | <        | 7/30 term Qi  | з        | Due the next m | onth if issued within             | ,         |      |                    |                |                          |
| Reminders          |          | 7/30 term fro | m        | 10             | day of month                      |           |      |                    |                | :                        |
| Reports            | <        | 77777777      |          | Apply discount | if paid early<br>% if paid within |           | 31/5 |                    |                | :                        |
| 📕 Mobile App       |          | Consignmen    | t        |                | son para manin                    |           |      |                    |                | :                        |
| 🖅 Membership       |          | DayOfDueDa    | ite1     |                |                                   |           | CL   | OSE SAVE           |                | :                        |
| L Inventory        | ¢        | U 04953_15%_  | 120      |                |                                   |           |      | Items per page: 10 | ▼ 1 - 10 of 29 | i< < > >i                |

## • Apply a discount for early payment

- Activate this option if a discount is to be granted for early payment.
- Indicate the discount rate to be given (in percentage)
- Define what early payment means specify the number of days the payment should be made from the date of invoice
- Leave the checkbox unticked if a discount is not an option.

| IndusTrack   | MAP      | CUSTOMER | ESTIMATES   | SCHEDULE | INVOICES       | TIMESHEET                         |    | К Р.О. | REPORTS     |                       | 🏪 🖓 🌻 🔋   |
|--------------|----------|----------|-------------|----------|----------------|-----------------------------------|----|--------|-------------|-----------------------|-----------|
| 💼 Company    | Settings | ~        | Tax Terms   | _        |                |                                   |    |        |             |                       |           |
| General      |          |          |             | Add Net  | w Term 🔞       |                                   |    |        | Х           |                       | 0         |
| Tax & Terms  |          |          | □ Name ↑    | Name *   | Monthly        |                                   |    |        |             |                       | ACTIONS * |
| Tags         |          |          | 1% 10 Net : | 30       | Due in fixed n | umber of days                     |    |        |             |                       | :         |
| Soffice Use  | ers      |          | 2% 10 Net 2 | 30       | 30             | days                              |    |        |             |                       | :         |
| 💥 Field Emp  | loyees   | <        | 45 days     | C        | Due by certain | day of the month<br>day of month  |    |        |             |                       | :         |
| 🄜 Vehicle Tr | acking   | <        | 7/30 term ( | QB       | Due the next m | onth if issued withi              | n  |        |             |                       | :         |
| 🗭 Reminder   | s        |          | 7/30 term f | rom      |                | day of month                      |    |        | 1           |                       | 1         |
| Reports      |          | ¢        |             |          | Apply discount | if paid early<br>% if paid within | 10 | davs   |             |                       | :         |
| 📕 Mobile Ap  | р        |          | Consignme   | nt       | -              |                                   | 10 |        |             |                       | :         |
| 🖅 Members    | hip      |          | DayOfDue    | Date1    |                |                                   |    |        | CLOSE SAVE  |                       | :         |
| 🗮 Inventory  |          | <        | Days3_15%   | _120     |                |                                   |    |        | ltems per p | age: 10 💌 1 - 10 of 2 |           |
|              |          |          |             |          |                |                                   |    |        | items per p |                       |           |

Save the new Term item. This will be added to the list.

## Edit a Term Item

Find the term item to be updated from the list, click the 3-dot menu to the right and select Edit.

| IndusTrack MAP       | CUSTOM | ER ESTIMATES | SCHEDULE | INVOICES | TIMESHEET | SNOWTRACK | P.O. | REPORTS |   | 191    | ļ 🗘   | 0 🔅   | 2 |
|----------------------|--------|--------------|----------|----------|-----------|-----------|------|---------|---|--------|-------|-------|---|
| Company Settings     | ~      | Tax Terms    | -        |          |           |           |      |         |   |        |       |       |   |
| General              |        |              |          |          |           |           |      |         |   | 0      | ACTIO | ons 👻 |   |
| Tax & Terms          |        | Name 🕇       |          |          |           |           |      |         |   |        |       |       |   |
| Tags                 |        | 1% 10 Net 3  | 0        |          |           |           |      |         |   |        |       | 1     |   |
| Office Users         |        | 2% 10 Net 3  | 0        |          |           |           |      |         | _ | 🖍 Edit |       |       |   |
| 💥 Field Employees    | <      | 45 days      |          |          |           |           |      |         |   | 📋 Dele | e     |       |   |
| Nabida Tasakina      | ,      | 7/30 term C  | т        |          |           |           |      |         |   |        |       | +     | - |
| www.venicle.tracking |        | 7/30 term Q  | в        |          |           |           |      |         |   |        |       | ÷     |   |
| Reminders            |        | 7/30 term fr | om OT    |          |           |           |      |         |   |        |       |       |   |

Edit as may be needed. Once done, **Save** the changes.

| IndusTrack MAP     | CUSTOMER | ESTIMATES SCHEDULE                    | INVOICES TIMESHEET                              | SNOWTRACK | P.O. REPORTS |                                   | 191 <mark>.</mark> 🖵 😧 🔹 🕲 |
|--------------------|----------|---------------------------------------|-------------------------------------------------|-----------|--------------|-----------------------------------|----------------------------|
| Company Settings   | ~        | Tax Terms                             |                                                 |           |              | -                                 |                            |
| General            |          | Edit                                  | Term 🕑                                          |           |              | x                                 |                            |
| Tax & Terms        |          | Nam Nam                               | * 1% 10 Net 30                                  |           |              |                                   | Actions -                  |
| Tags               |          | 196 10 Net 30                         | <ul> <li>Due in fixed number of days</li> </ul> |           |              |                                   | :                          |
| Office Users       |          | 296 10 Net 30                         | 30 days                                         |           |              |                                   | i                          |
| 💥 Field Employees  | <        | 45 days                               | O Due by certain day of the month               | 1         |              |                                   | :                          |
| R Vehicle Tracking | <        | 7/30 term QB                          | Due the next month if issued wit                | nin       |              |                                   |                            |
| Reminders          |          | 7/30 term from C                      | 0 day of month                                  |           |              |                                   |                            |
| Reports            | <        | · · · · · · · · · · · · · · · · · · · | Apply discount if paid early                    | n 10 s    | lavs         |                                   | I                          |
| 🚦 Mobile App       |          | Consignment                           |                                                 |           | ·            |                                   | :                          |
| 🖅 Membership       |          | DayOfDueDate17                        |                                                 |           | CLOSE SAVE   |                                   | :                          |
| Hand Inventory     | ¢        |                                       |                                                 |           | Items        | : per page: 10 → 1 - 10 of 29   < | < > >I                     |

## Delete a Term Item

Find the term item to be removed from the list, click the 3-dot menu to the right and select **Delete**.

| IndusTrack MAP    | CUSTOMER | ESTIMATES   | SCHEDULE | INVOICES | TIMESHEET | SNOWTRACK | P.O. | REPORTS | 191 🗘 🗘 🏟 🕲    |
|-------------------|----------|-------------|----------|----------|-----------|-----------|------|---------|----------------|
| Company Settings  | *        | Tax Terms   |          |          |           |           |      |         |                |
| General           |          |             |          |          |           |           |      |         | actions -      |
| Tax & Terms       |          | Name 🕇      |          |          |           |           |      |         |                |
| Tags              |          | 196 10 Net  | 30       |          |           |           |      |         |                |
| Office Users      |          | 2% 10 Net   | 30       |          |           |           |      |         | 🖍 Edit         |
| 💥 Field Employees | <        | 45 days     |          |          |           |           |      |         | 🗕 🕨 🧴 🚺 Delete |
|                   | <        | 7/30 term ( | от       |          |           |           |      |         | · · · · ·      |
|                   |          | 7/30 term 0 | QB       |          |           |           |      |         | :              |

Confirm the delete action. The term will be removed from the list.

Alternatively, you can also tick the checkbox to the left of the term to be removed, go to the **Actions** button and select **Delete**. To delete multiple terms, tick the checkboxes to the left of all the terms to be removed. If all terms will be deleted, just tick the checkbox of the Name header.

| IndusTrack MAP     | CUSTOMER | ESTIMATES   | SCHEDULE      | INVOICES | TIMESHEET | SNOWTRACK | P.O. | REPORTS | <sup>19</sup> 1 🗘 🗘 🔅 🔅 |
|--------------------|----------|-------------|---------------|----------|-----------|-----------|------|---------|-------------------------|
| Company Settings   | ~        | Tax Terms   | _             |          |           |           |      |         | $\mathbf{X}$            |
| General            |          | 1           |               |          |           |           |      |         | O ACTIONS -             |
| Tax & Terms        |          | Name 1      |               |          |           |           |      |         | + Add New               |
| Tags               |          | ✓ 1% 10 Net | 30            |          |           |           |      |         | 🛑 🛅 Delete              |
| Office Users       |          | 2% 10 Net   | 30            |          |           |           |      |         | 🗳 Set Default           |
| 🔀 Field Employees  | <        | ✓ 45 days   |               |          |           |           |      |         |                         |
| 🛤 Vehicle Tracking | <        | 7/30 term   | от            |          |           |           |      |         | 1                       |
| Reminders          |          | 7/30 term   | QB<br>from OT |          |           |           |      |         | :                       |
| Reports            | ¢        |             |               |          |           |           |      |         |                         |

## Set a Term as Default

You have the option to assign a Term of Payment as the default term.

Go to the Actions button and select Set as Default.

| IndusTrack     | MAP      | CUSTOMER | ESTIMATE | S SCHEDULE | INVOICES | TIMESHEET | SNOWTRACK | P.O. | REPORTS |   | 191 <u></u> , 🖵 | <b>8 \$</b> 8                                |
|----------------|----------|----------|----------|------------|----------|-----------|-----------|------|---------|---|-----------------|----------------------------------------------|
| 👌 Company      | Settings | *        | Tax Ter  | ms         |          |           |           |      |         |   |                 |                                              |
| General        |          |          |          |            |          |           |           |      |         |   |                 | IS <b>-</b>                                  |
| Tax & Terms    |          |          | Name     | t          |          |           |           |      |         |   | + Add New       |                                              |
| Tags           |          |          | 1%10     | Net 30     |          |           |           |      |         |   | 💼 Delete        |                                              |
| 🌡 Office Use   | rs       |          | 2% 10    | Net 30     |          |           |           |      |         |   | 🔹 Set Default   |                                              |
| 🔀 Field Empl   | loyees   | <        | 45 day   | S          |          |           |           |      |         | L |                 | <u>.                                    </u> |
| Vehicle Tr     | acking   |          | 7/30 te  | rm OT      |          |           |           |      |         |   |                 | ŧ.                                           |
| We vehicle in  | acking   |          | 7/30 te  | rm QB      |          |           |           |      |         |   |                 | ŧ.                                           |
| <b>•</b> • • • |          |          |          |            |          |           |           |      |         |   |                 |                                              |

Select the Term of Payment that will be used as the default one for your invoices.

| IndusTrack MAP     | CUSTOMER | ESTIMATES SCHEDULE | INVOICES TIMES | FROMQB<br>net 30 real P.O. REPORTS              | 19 🗘 🗘 🔅 🕲 |
|--------------------|----------|--------------------|----------------|-------------------------------------------------|------------|
| Company Settings   | ~        | Tax Terms          |                | Net 10<br>edited 7/30 term OT                   |            |
| General            |          |                    |                | Net 15<br>45 days                               | actions -  |
| Tax & Terms        |          |                    |                | Due on Receipt<br>OT term2<br>7/30 term from OT | ACTIONS V  |
| Tags               |          | 1% 10 Net 30       |                | Test3/27<br>Net 30                              | i          |
| Office Users       |          | 2% 10 Net 30       | Default Term   | 77777777<br>DavOfDueDate17-7                    | :          |
| 🔀 Field Employees  | <        | 45 days            | Default        | 2% 10 Net 30 -                                  | :          |
| 🛤 Vehicle Tracking | <        | 7/30 term QB       |                |                                                 | :          |
| Reminders          |          | 7/30 term from OT  |                | CLOSE                                           | :          |
| Reports            | <        |                    |                |                                                 | :          |
| 🚦 Mobile App       |          | Consignment        |                |                                                 | :          |
| (F) Marshaushia    |          | DayOfDueDate17-7   |                |                                                 | :          |